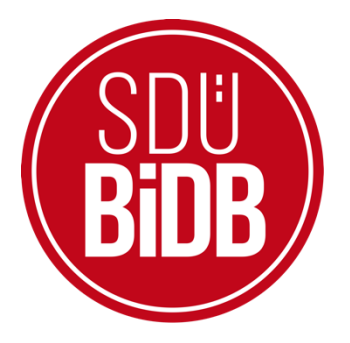

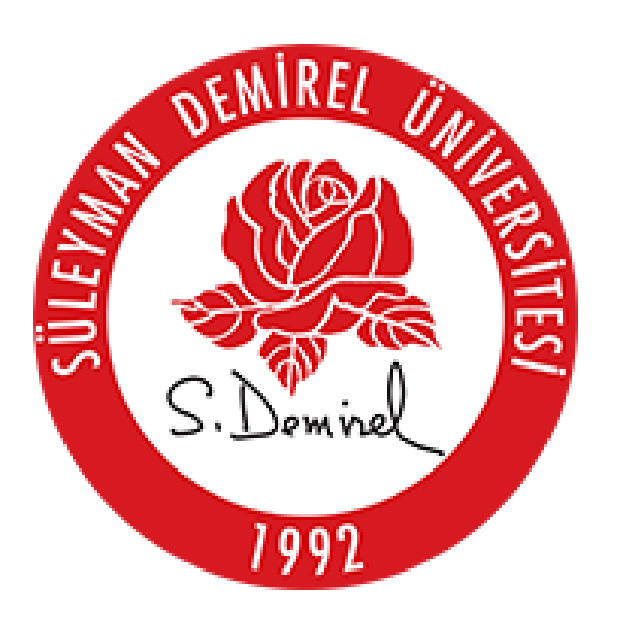

"<u>KARİYER TAKİP PLATFORMU</u>"

KULLANIM KILAVUZU (AKADEMİSYEN KULLANIM KILAVUZU)

# BİLGİ İŞLEM DAİRE BAŞKANLIĞI KULLANICI KILAVUZLARI

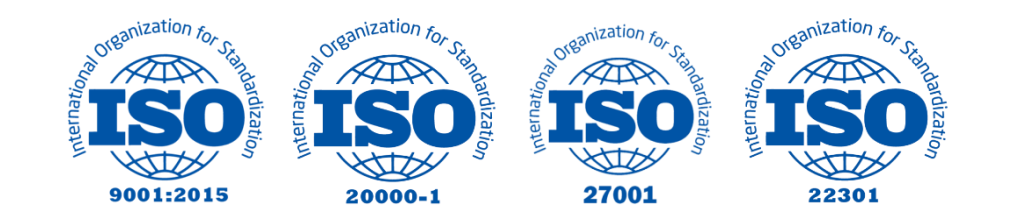

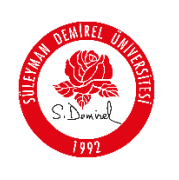

# "KARİYER TAKİP PLATFORMU"

# KULLANIM KILAVUZU

Bu kullanım kılavuzu, "**kariyerportali.sdu.edu.tr** " alan adı altında konumlanmaktadır. Platformda 4 ayrı kullanıcı tanımlaması mevcuttur. Kullanıcılar Kariyer Merkezi, Firma, Akademisyen ve Öğrenci olarak tanımlanmıştır. Bu kılavuz "<u>Akademisyen</u>" olarak tanımlı kullanıcılar için hazırlanmıştır.

Aşağıdaki adımları takip ederek adım adım "**Proje Ekleme, İlan Ekleme ve İlanlara Yapılan Başvuruları Cevaplama**" işlemlerini gerçekleştirebilirsiniz.

| Yol | Har | rita | Proje                                                                                                    | Kimler İçin         |
|-----|-----|------|----------------------------------------------------------------------------------------------------|---------------------|
|     | 1   |      | kariyerportali.sdu.edu.tr                                                                                           | Herkes              |
|     | 2   |      | sdunet.sdu.edu.tr                                                                                                   | Herkes              |
|     | 3   | 3.1  | Kariyer Takip Platformu - Yetki                                                                                     | Kariyer Merkezi     |
|     |     | 3.2  | Kariyer Takip Platformu –<br>Firma, İlan Ekleme ve Başvuru<br>Cevaplama                                             | Kurum/Kuruluş       |
| +   |     | 3.3  | Kariyer Takip Platformu –<br><u>Akademisyen, Proje Ekleme,</u><br><u>İlan Ekleme ve Başvuru</u><br><u>Cevaplama</u> | Akademisyen         |
|     |     | 3.4  | Kariyer Takip Platformu –<br><u>Kişisel Bilgi Ekleme</u> ve<br><u>İlanlara Başvuru</u>                              | Mezun/Aktif Öğrenci |

# <u>NOT</u>:

Değerli Akademisyenlerimiz,

Öğrenci ve mezunlarımıza yönelik iş istihdam ihtiyacına yardımcı olmak amacıyla Bilgi İşlem Daire Başkanlığımız tarafından hazırlanmış olan "Kariyer Takip Platformu" hizmetimiz yayınlanmıştır. Kullanıcı platforma girdiği zaman karşısına protokol yapılan kurum ve kuruluşların (Özel/Kamu) yayınladığı ilanlar ve üniversitemizde aktif/mezun olarak bulunan öğrencilerimizin sayfaları gelmektedir. Kurumlar için firma ekleme, ilan ekleme gibi işlemlerin yanında, akademisyenlerin kullanımı için proje ekleme alanı da aktif edilmiştir. Kullanıcılar kariyerportali.sdu.edu.tr sayfasında giriş yap butonu ile SDUNET veya E-Devlet aracılığıyla erişim sağlayabilir.

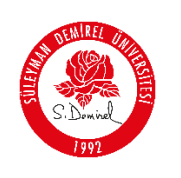

#### **Bilgilendirme:**

\*Ekran görüntülerinde "<u>SİYAH İŞARETLİ</u>" alanlar, Kişisel Verilerin Korunması Kanunu gereğince maskelenmiştir.

\* Ekran görüntülerinde "<u>KIRMIZI İŞARETLİ</u>" alanlar "Güncelleme Yapılabilecek Alanları" veya kullanım kılavuzunun anlattığı konu hakkında yapılacak işlemleri "<u>Vurgulamak</u>" için kullanılmaktadır.

### <u>Akademisyen Kullanıcılar için Proje Ekleme ve İlan Verme</u>

• Tarayıcınızdan "kariyerportali.sdu.edu.tr" adresine gidiniz.

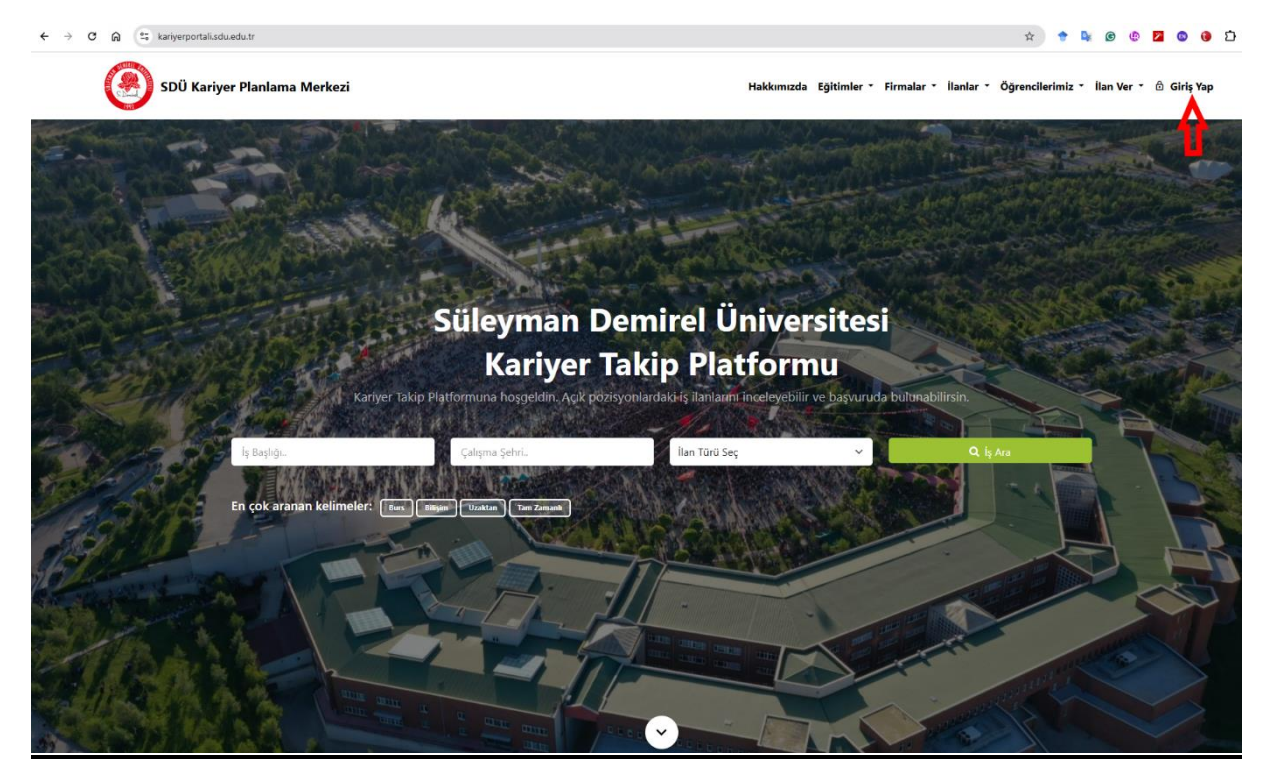

- 1. "Kariyer Takip Platformu" sayfasında bulunan giriş yap butonuna tıklayınız.
- **2.** Üniversitemiz akademik personeli iseniz; "Personel E-Postanız ve Şifreniz" ile oturum açınız.

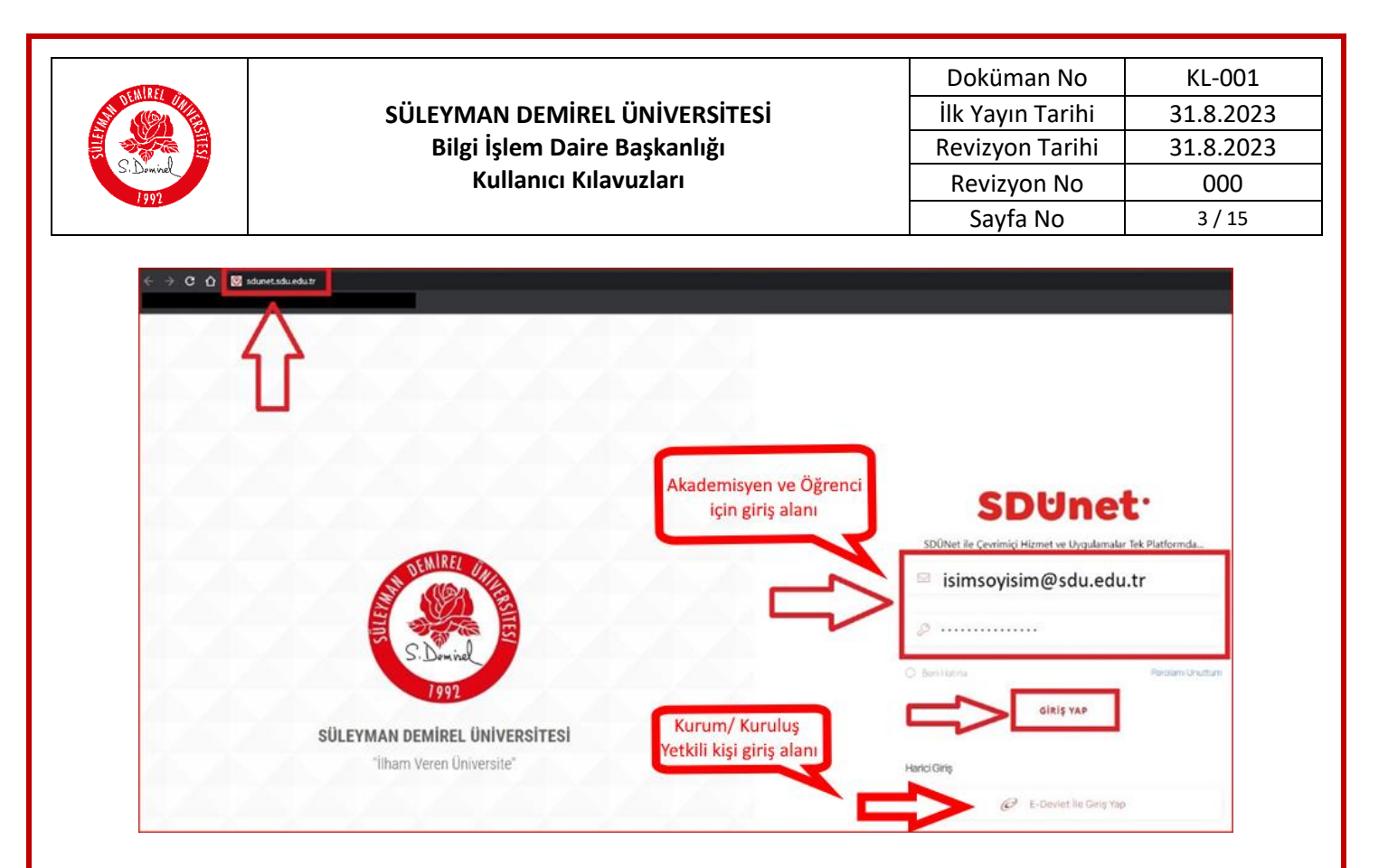

- **3.** "Giriş Yap" Butonuna Tıklayınız. Eğer Kurum/Kuruluş yetkili kişi iseniz harici giriş olan "E-Devlet İle Giriş Yap" butonuna tıklayınız.
- 4. Açılış ekranında bulunan sol sekmedeki iletişim alanını güncelleyiniz.

| -                                                    |                                                                                                |                                      | Kariyer Takip Platformu 🥘                        |
|------------------------------------------------------|------------------------------------------------------------------------------------------------|--------------------------------------|--------------------------------------------------|
| n Anesayfa                                           |                                                                                                | Aktif Başvurularınız                 | Geçmiş Başvurularınız                            |
| Kişisel                                              | Kariyer Takip Platformuna                                                                      | 0                                    | 5                                                |
| a liantar                                            | hoşgeldin. Açık pozisyonlardaki iş<br>ilanlarını inceleyebilir ve başvuruda<br>bulunabilirsin. |                                      |                                                  |
| <ul> <li>Firmalar</li> <li>Akademisyenler</li> </ul> |                                                                                                |                                      |                                                  |
| <ul> <li>Kariyer Portala Dön</li> </ul>              |                                                                                                | Başli                                | veya Firma Ara Pozísyon Seç 🗸 🗛                  |
|                                                      | <u>q</u>                                                                                       | Q°                                   | <b>~</b>                                         |
|                                                      | Makine mühendisi<br>Test TAV                                                                   | Yapay zeka mühendisi<br>Test Aselsan | Matematik Öğretmeni<br>Test Akdeniz üniversitesi |
|                                                      | Tam Zamanlı                                                                                    | Bursiyer                             | Yan Zamanlı                                      |
|                                                      | Ayrteiti                                                                                       | Ayrmb                                | Ayranti                                          |
|                                                      | Q <sup>°</sup>                                                                                 | Q                                    | Q°                                               |

|          |                                                                         |                  | · · · · · · · · · · · · · · · · · · · |
|----------|-------------------------------------------------------------------------|------------------|---------------------------------------|
| SEN REI  |                                                                         | Doküman No       | KL-001                                |
|          | SÜLEYMAN DEMIREL ÜNIVERSITESI                                           | İlk Yayın Tarihi | 31.8.2023                             |
|          | Bilgi İşlem Daire Başkanlığı                                            | Revizyon Tarihi  | 31.8.2023                             |
| Jan viet | Kullanıcı Kılavuzları                                                   | Revizyon No      | 000                                   |
|          |                                                                         | Sayfa No         | 4 / 15                                |
|          |                                                                         |                  |                                       |
|          | Profil Güncelleme Sayfası                                               |                  |                                       |
|          | Profil Resmi *                                                          |                  |                                       |
|          |                                                                         |                  |                                       |
|          |                                                                         |                  |                                       |
|          | Gözat Dosya seçilmedi.                                                  |                  |                                       |
|          |                                                                         |                  |                                       |
|          |                                                                         |                  |                                       |
|          | Adı*                                                                    |                  |                                       |
|          | _                                                                       |                  |                                       |
|          | Soyadi *                                                                |                  |                                       |
|          | TC Kimlik Numaranız *                                                   |                  |                                       |
|          |                                                                         |                  |                                       |
|          | Üniversite Bilgisi *                                                    |                  |                                       |
|          |                                                                         |                  |                                       |
|          | lietişim Mail Adresi *                                                  |                  |                                       |
|          | lietişim Telefon •                                                      |                  |                                       |
|          | Geçarsiz bir telefon numarası yazmayınız                                |                  |                                       |
|          | Harici Telefon * Geocraiz bit telefon numarası və zmavınız              |                  |                                       |
|          | itatisin Adres it                                                       |                  |                                       |
|          |                                                                         |                  |                                       |
|          | E-Mail doğrulanmadı. E-Mail doğrulama linki göndermek için tiklayınız.  |                  |                                       |
|          | Telefon doğrulanmadı. Telefon ile doğrulama kodu almak için tiklayınız. | Güncelle         |                                       |
|          |                                                                         |                  |                                       |
|          | «Geri                                                                   |                  |                                       |

**5.** Tüm alanı güncelledikten sonra, E-mail ve telefon doğrulama alanı için formun en altında bulunan "<u>Tıklayınız</u>" linkleri ile doğrulama kodunuzu ilgili alana giriniz.

#### <u>NOT</u>:

Bu Kılavuz, <u>Yalnızca</u> "**Proje Ekleme, İlan verme ve İlan Başvurularına Cevap** <u>Mekanizması</u>";

✓ <u>Akademisyenler</u>

Kademesinde ki kullanıcıların kullanımı için hazırlanmıştır.

### <u>NOT</u>:

Proje Ekleme Mekanizması Olarak sorumluluğunuz dâhilinde "Calışma Alanınıza Ait";

- Aktif olarak yapmakta olduğunuz projeleri ekleme
- Gelecek dönem yürüteceğiniz projelerinizi ekleme işlemlerini "<u>Akademisyenler –</u> <u>Proje Listesi</u>" menüsünden gerçekleştirebilirsiniz.

| AND F     |                               | Doküman No       | KL-001    |
|-----------|-------------------------------|------------------|-----------|
| S. Daniel | SÜLEYMAN DEMİREL ÜNİVERSİTESİ | İlk Yayın Tarihi | 31.8.2023 |
|           | Bilgi İşlem Daire Başkanlığı  | Revizyon Tarihi  | 31.8.2023 |
|           | Kullanıcı Kılavuzları         | Revizyon No      | 000       |
|           |                               | Sayfa No         | 5 / 15    |

6. "Proje Eklemek" için,

Açılan sayfada, aşağıda KIRMIZI ile gösterilen "Proje Ekle" butonuna tıklayınız.

|                                  | 10- |        |               |                                            |                               |                 |          | л                | Kariyer Takip Platformu |
|----------------------------------|-----|--------|---------------|--------------------------------------------|-------------------------------|-----------------|----------|------------------|-------------------------|
| n Anasayfa                       |     | ,      | Akademisyen P | roje Listesi Sayfası                       |                               |                 |          | Proje Ekłe       |                         |
| 🗇 Kişisel                        | ×   | Tat    | oloda Ara     |                                            |                               |                 |          |                  |                         |
| < Firmalar                       |     |        | PROJE         | ADI                                        | KONUSU                        | DURUM           | YÜRÜTÜCÜ | BAŞLANGIÇ TARIHI | BITIŞ                   |
| Akademisyenler     Proje Listesi |     |        | 123456        | Yapay Zeka Destekli Bilişim                | Bilişim programlarına yapay z | Başvuru Yapıldı |          | 01.01.2025       | 01.03.202!              |
|                                  |     |        | XXX-XX00      | Sağlıkta Yapay Zekâ                        | Sağlık uygulama programların  | Devam Ediyor    |          | 01.01.2025       | 02.02.202               |
|                                  |     |        | XXX-XXBAP     | Antiseptik malzemelerin sürdürülebilirliği | Antiseptik malzeme            | Başvuru Yapıldı |          | 01.02.2025       | 01.02.2026              |
|                                  |     |        |               |                                            |                               |                 |          |                  |                         |
|                                  |     | ##Geri |               |                                            |                               |                 |          |                  |                         |

• **Proje Ekleme Mekanizması Olarak** kullanacağınız sayfa olan "<u>Proje Kayıt Sayfası</u>" aşağıdaki gibi görünecektir.

| Proje Kayıt Sayfası        | 1<br>1                                                    |              |
|----------------------------|-----------------------------------------------------------|--------------|
| Destek Türü *              | Destek Türü Seçin                                         |              |
| Çalışma Alanı *            | Kategori Seçin                                            |              |
| Proje Kodu *               | Proje Kodu                                                |              |
| Proje Adı *                | Proje Adı                                                 |              |
| Konusu *                   | Konusu                                                    |              |
| Proje Ekibi *              | Proje Eklbini virgül ile ayırarak yazınız.                |              |
| Ek Bilgi *                 | Ek Bilgi                                                  |              |
| Yürütücü Kişi Bilgisi *    | $\triangleright$                                          |              |
| Durumu *                   | 🔿 Tamamlandı 💿 Devam Ediyor 💿 Ertelendi 💿 Başvuru Yapıldı |              |
| Bütçe *                    | Bütçe                                                     | ٥            |
| Para Birimi *              | O Türk Lirası ODlar Euro                                  |              |
| Başvuru Başlangıç Tarihi * | 🔛 gg.aa.уууу                                              | -            |
| Başvuru Bitiş Tarihi *     | 🕍 дд. аа. уууу                                            |              |
|                            |                                                           | _            |
|                            |                                                           | İptal Kaydet |

7. "Eklemek İstediğiniz Proje" Hakkında "Genel Bilgileri" Giriniz

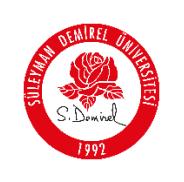

- Eklemek istediğiniz proje hakkında "<u>Proje Kodu, Proje Ekibi Bilgisi…</u>" gibi tanımlayıcı bilgileri yazarak formu doldurunuz.
- Girdiğiniz bilgileri kontrol ediniz ve formun altında bulunan "<u>Kaydet</u>" butonuna tıklayınız.
- "Proje Listesi" aşağıdaki gibi görünecektir.

| 4-                                |       |                |                                            |                                         |                          |          | л                              | Kariyer             |
|-----------------------------------|-------|----------------|--------------------------------------------|-----------------------------------------|--------------------------|----------|--------------------------------|---------------------|
| Anasayfa                          | Aka   | ademisyen P    | roje Listesi Sayfası                       |                                         |                          |          | Proje Ekle                     |                     |
| } Kişisel ↔                       | Tablo | da Ara         |                                            |                                         |                          |          |                                |                     |
| ■ Ilanlar ~ K Firmalar ~          |       | PROJE          |                                            |                                         |                          |          |                                |                     |
| Akademisyenler     Akademisyenler |       | KODU<br>123456 | ADI<br>Yapay Zeka Destekii Bilişim         | KONUSU<br>Bilişim programlarına yapay z | DURUM<br>Başvuru Yapıldı | YURÜTÜCÜ | BAŞLANGIÇ TARIHI<br>01.01.2025 | BITIŞ<br>01.03.202! |
|                                   |       | XXX-XX00       | Sağlıkta Yapay Zekâ                        | Sağlık uygulama programların            | Devam Ediyor             |          | 01.01.2025                     | 02.02.202           |
| Kariyer Portala Dön               |       | ХХХ-ХХВАР      | Antiseptik malzemelerin sürdürülebilirliği | Antiseptik malzeme                      | Başvuru Yapıldı          |          | 01.02.2025                     | 01.02.2024          |
|                                   | HGeri |                |                                            |                                         |                          |          |                                |                     |

## <u>NOT</u>:

> Akademisyen olarak, yetki alanınız dâhilinde olan "**Proje Eklemiş bulunmaktasınız**".

Eklemiş olduğunuz "Örnek Proje", "<u>Akademisyenler</u>" sekmesinin altında bulunan

"<u>Proje Listesi</u>" alanında aşağıdaki gibi görünecektir. Aşağıda gösterilen "<u>Ayrıntı</u>" butonu ile projeye ait bilgilerin tamamını görebilirsiniz.

| Tablo                     | da Ara                                           |                 |          |                  |              |                    |                           |
|---------------------------|--------------------------------------------------|-----------------|----------|------------------|--------------|--------------------|---------------------------|
|                           | KONUSU                                           | DURUM           | YÜRÜTÜCÜ | BAŞLANGIÇ TARIHI | BITIŞ TARIHI | BÜTÇE              | 4                         |
|                           | Bilişim programlarına yapay z                    | Başvuru Yapıldı |          | 01.01.2025       | 01.03.2025   | 100000 Türk Lirası | İşlem Yap 🗸               |
|                           | Sağlık uygulama programların                     | Devam Ediyor    |          | 01.01.2025       | 02.02.2025   | 50000 Türk Lirası  | Ayrıntı                   |
| oilirliği                 | Antiseptik malzeme                               | Başvuru Yapıldı |          | 01.02.2025       | 01.02.2026   | 62000 Dolar        | İşlem Yap 🗸               |
| ayfa ba<br>10<br>ayıt gös | sına<br>1 - 3 arası gösteriliyor, toplam<br>ster | 3 kayıt         |          |                  |              |                    | Geri <mark>1</mark> İleri |

| AND FE    |                               | Doküman No       | KL-001    |
|-----------|-------------------------------|------------------|-----------|
| S. During | SÜLEYMAN DEMİREL ÜNİVERSİTESİ | İlk Yayın Tarihi | 31.8.2023 |
|           | Bilgi İşlem Daire Başkanlığı  | Revizyon Tarihi  | 31.8.2023 |
|           | Kullanıcı Kılavuzları         | Revizyon No      | 000       |
| Unit      |                               | Sayfa No         | 7 / 15    |
|           |                               | •                |           |

SDÜ Kariyer Merkezi /

| Yapay Zeka Destekli Biliş          | n                              |  |
|------------------------------------|--------------------------------|--|
| Proje Destek Türü: Tübitak 1001    |                                |  |
| Proje Kodu: 123456                 |                                |  |
| Çalışma Alanı: Bilişim             |                                |  |
| Adı: Bilişim programlarına yapay z | ka destekli kodlama uygulaması |  |
| Durum: Başvuru Yapıldı             |                                |  |
| Yürütücü Bilgisi:                  |                                |  |
| Proje Ekibi Bilgis                 |                                |  |
| Başlangıç Tarihi: 1.01.2025 00:00: | 0                              |  |
| Bitiş Tarihi: 1.03.2025 00:00:00   |                                |  |

# PROJEYE İLAN EKLEME

| Anasayfa                   | İlanlar Say          | fası                 |                        |               |             |                         |                        |          | llan Ekk |
|----------------------------|----------------------|----------------------|------------------------|---------------|-------------|-------------------------|------------------------|----------|----------|
| Kişisel ~                  | Tabloda A            | ra                   |                        |               |             |                         |                        |          |          |
| İlanlar ^                  |                      |                      |                        |               |             |                         |                        |          |          |
| iş ilanları                | ^                    | POZISYON             | İLAN BAŞLIK            | ÇALIŞMA ŞEHRI | İLAN TARIHI | BAŞVURU TARIHLERI       |                        |          |          |
| Firma Bilgim               | Ta                   | m Zəmənlı            | Makine mühe            | Kocaeli       | 08.10.2024  | 25.10.2024 - 30.11.2024 | İşlem Yap $\checkmark$ | Güncelle | Sil      |
| Başvurularım<br>Firmalar v | Bu                   | rsiyer               | Yapay Zekā P           | Ankara        | 09.09.2024  | 09.12.2024 - 11.11.2024 | İşlem Yap 🗸            | Güncelle | Sil      |
| Akademisyenler v           | Yan                  | rı Zamanlı           | Matematik Öğ           | Artvin        | 09.09.2024  | 01.10.2024 - 24.12.2024 | İşlem Yap 🗸            | Güncelle | Sil      |
| İğrenci Listesi ∽          | Sta                  | ajyer                | İş Makinesi O          | Kocaeli       | 08.10.2024  | 01.01.2025 - 01.01.2025 | İşlem Yap 🗸            | Güncelle | Sil      |
| ariyer Merkezi Yetkiler 🗸  | Ta                   | m Zamanlı            | Fizik Mühendisi        | Ankara        | 11.10.2024  | 01.10.2024 - 01.01.2025 | İşlem Yap 🗸            | Güncelle | Sil      |
| (ariyer Portala Dön        | Ta                   | m Zamanlı            | Nanoteknoloji          | Ağrı          | 15.11.2024  | 01.11.2024 - 30.11.2024 | İşlem Yap $\backsim$   | Güncelle | Sil      |
|                            | Ya                   | rı Zamanlı           | Öğretmen               | Isparta       | 18.11.2024  | 28.10.2024 - 28.11.2024 | İşlem Yap 🗸            | Güncelle | Sil      |
|                            | Bu                   | rsiyer               | TÜBİTAK 1001           | Isparta       | 19.11.2024  | 01.11.2024 - 30.11.2024 | İşlem Yap 🗸            | Güncelle | Sil      |
|                            | Uz                   | aktan                | Kariyer Temsi          | Isparta       | 01.11.2024  | 01.11.2024 - 01.01.2025 | İşlem Yap 🗸            | Güncelle | Sil      |
|                            | Tar                  | m Zamanlı            | test mühendisi         | Isparta       | 09.12.2024  | 01.12.2024 - 01.12.2025 | İşlem Yap 🗸            | Güncelle | Sil      |
|                            | Sayfa başına<br>10 🗸 | 1 - 10 arası gösteri | liyor, toplam 25 kayıt |               |             |                         |                        | Geri 1 2 | 3 ite    |
|                            | kayıt göster         |                      |                        |               |             |                         |                        |          |          |

8. "<u>Eklediğiniz Projeye İlan vermek</u>" için "<u>İlanlar-İş İlanları</u>" sekmesine gelerek, yukarıdaki resimde kırmızı ok ile gösterilen "<u>İlan Ekle</u>" butonuna tıklayınız. Ardından <u>"Yeni İlan Ekleme Sayfası"</u> 'na yönlendirileceksiniz.

| NIDE                                                          |         |                            |                                                                  | Doküman No          | o   | KL-001                 |  |
|---------------------------------------------------------------|---------|----------------------------|------------------------------------------------------------------|---------------------|-----|------------------------|--|
| ST ALEAN AND AND AND AND AND AND AND AND AND A                | SÜLEYMA | N DEMİREL ÜNİ              | VERSİTESİ                                                        | İlk Yayın Taril     | hi  | 31.8.2023<br>31.8.2023 |  |
|                                                               | Bilgi İ | şlem Daire Başk            | anlığı                                                           | Revizyon Tari       | hi  |                        |  |
| S. Dominel                                                    | Κι      | ullanıcı Kılavuzla         | Revizyon No                                                      | )                   | 000 |                        |  |
| TYYL                                                          |         |                            |                                                                  | Sayfa No            |     | 8 / 15                 |  |
|                                                               |         |                            |                                                                  |                     |     |                        |  |
| n Anasayfa                                                    |         | Yeni İlan Ekleme Sayfası   |                                                                  |                     |     |                        |  |
| C: Kişisel                                                    |         | İlan Başlık *              | Başlık                                                           |                     |     |                        |  |
| liantar     Eirmalar                                          |         | İş Tanımı*                 | Tanım                                                            |                     |     |                        |  |
| Akademisyenler                                                | · ·     | Çəlışma Alanı*             | Kategori Seçin                                                   |                     |     |                        |  |
| <ul> <li>Öğrenci Listesi</li> <li>İlan Basyunuları</li> </ul> |         | Proje Alani*               | Proje Seçin                                                      |                     |     |                        |  |
| 🛞 Kariyer Merkezi Yetkilı                                     | er ~    | Pozisyon Türü *            | - Proje Seçis<br>Yapay Zeka Destekil Billişim                    |                     |     |                        |  |
| <ul> <li>Kariyer Portala Dön</li> </ul>                       |         | Deneyim Yılı *             | Sağıkta Yapay Zekâ<br>Antiseptik matzemelerin sürdürülebilirliği |                     |     |                        |  |
|                                                               |         | Kurum/Kuruluş Adı          | Firma Seçin                                                      |                     |     |                        |  |
|                                                               |         | İletişim Mail Adresi *     | Îtetişim Mail                                                    |                     |     |                        |  |
|                                                               |         | Çalışma Şehri * 🔍          | Adana                                                            | ~                   |     |                        |  |
|                                                               |         | Bilgi Mesa): Türü          | O Mail Telefon                                                   |                     |     |                        |  |
|                                                               |         | Başvuru Başlangıç Tarihi * | 🛞 дд. аз. уууу                                                   | Ċ                   |     |                        |  |
|                                                               |         | Başvuru Bitiş Tarihi *     | 🚊 дд. аа. уууу                                                   | ö                   |     |                        |  |
|                                                               |         | Ek Biglier *               | Ek bilgiler varsa yazınız                                        |                     |     |                        |  |
|                                                               |         | İlan Aktif/Pasif *         |                                                                  |                     |     |                        |  |
|                                                               |         |                            |                                                                  | lptal liani Yayınla |     |                        |  |
|                                                               |         | MGeri                      |                                                                  |                     |     |                        |  |
|                                                               |         |                            |                                                                  |                     |     |                        |  |

- **9.** Yukarıdaki resimde <u>YEŞİL</u> alan ile gösterilen kısımda, eklemiş olduğunuz projeler görüntülenmektedir.
  - Eklemiş olduğunuz projeyi görmek için yanında bulunan "<u>Proje Seçin</u>" menüsüne tıklayınız ve açılan pencereden seçiniz.
    - i. Sistem, daha önce eklemiş olduğunuz proje isimlerimi listeleyecektir.

| SIN RE/    |                                                                                        |                                                        | Doküman No          | KL-001    |
|------------|----------------------------------------------------------------------------------------|--------------------------------------------------------|---------------------|-----------|
|            | SÜLEYMAN DEMİREL ÜNİVERSİTESİ<br>Bilgi İşlem Daire Başkanlığı<br>Kullanıcı Kılavuzları |                                                        | İlk Yayın Tarihi    | 31.8.2023 |
|            |                                                                                        |                                                        | Revizyon Tarihi     | 31.8.2023 |
| S. Dominal |                                                                                        |                                                        | Revizyon No         | 000       |
|            |                                                                                        |                                                        | Sayfa No            | 9 / 15    |
|            | Yoni İlan Eklama Saufaa                                                                |                                                        |                     |           |
|            | Teni nan Ekienie Saylasi                                                               |                                                        |                     |           |
|            | İlan Başlık *                                                                          | Başlık                                                 |                     |           |
|            | İş Tanımı *                                                                            | Tanım                                                  |                     |           |
|            | Çalışma Alanı *                                                                        | Kategori Seçin                                         |                     |           |
|            | Proje Alanı *                                                                          | Proje Seçin                                            |                     |           |
|            | Pozisyon Türü *                                                                        | 🔵 Tam Zamanlı 💦 Yarı Zamanlı 👘 Uzaktan 🦳 Stajyer 👘 Bur | rsiyer              |           |
|            | Deneyim Yılı *                                                                         | Deneyim yılını sayı olarak giriniz                     |                     |           |
|            | Kurum/Kuruluş Adı *                                                                    | Firma Seçin                                            |                     |           |
|            | İletişim Mail Adresi *                                                                 | Firma Seçin<br>Test Süleyman Demirel Üniversitesi      |                     |           |
|            | Çalışma Şehri * 🐠                                                                      | Adana                                                  | ~                   |           |
|            | Bilgi Mesajı Türü                                                                      | O Mail Telefon                                         |                     |           |
|            | Başvuru Başlangıç Tarihi *                                                             | 🚊 gg.aa.уууу                                           | Ö                   |           |
|            | Başvuru Bitiş Tarihi *                                                                 | 🏥 gg.aa.уууу                                           | ÷                   |           |
|            | Ek Bilgiler *                                                                          | Ek bilgiler varsa yazınız                              |                     |           |
|            |                                                                                        |                                                        | Û                   |           |
|            |                                                                                        |                                                        | İptal İlanı Yayınla |           |
|            | «Geri                                                                                  |                                                        |                     |           |

- ii. Sistem, akademisyen yetkisi bulunan kullanıcılara firma bilgisi "<u>Süleyman</u> <u>Demirel Üniversitesi</u>" olarak listeleyecektir.
- iii. Tüm alanları doldurduktan sonra <u>"İlanı Yayınla"</u> butonuna tıklayınız.
- iv. 7. Maddede açıklanan <u>"Akademisyenler-Proje Listesi-Ayrıntı"</u> kısmına geliniz.

| IN DEF     |                               | Doküman No       | KL-001    |
|------------|-------------------------------|------------------|-----------|
|            | SÜLEYMAN DEMİREL ÜNİVERSİTESİ | İlk Yayın Tarihi | 31.8.2023 |
|            | Bilgi İşlem Daire Başkanlığı  | Revizyon Tarihi  | 31.8.2023 |
| S. Dominel | Kullanıcı Kılavuzları         | Revizyon No      | 000       |
| IVIL       |                               | Sayfa No         | 10 / 15   |
|            |                               |                  |           |

SDÜ Kariyer Merkezi /

| Yapay Zeka Destekli Bilişim                                       |
|-------------------------------------------------------------------|
| Proje Destek Türü: Tübitak 1001                                   |
| Proje Kodu: 123456                                                |
| Çalışma Alanı: Bilişim                                            |
| Adı: Bilişim programlarına yapay zeka destekli kodlama uygulaması |
| Durum: Başvuru Yapıldı                                            |
| Yürütücü Bilgisi:                                                 |
| Proje Ekibi Bilgis                                                |
| Başlangıç Tarihi: 1.01.2025 00:00:00                              |
| Bitiş Tarihi: 1.03.2025 00:00:00                                  |
| Bütçe: 100000 Türk Lirası                                         |
| Proje İlanları                                                    |

v. Yukarıda kırmızı ok ile gösterilen "<u>Proje İlanları</u>" butonuna tıklayınız. Projeye ait yayınlamış olduğunuz ilan listesi açılacaktır.

| SDÜ Kariyer Merkezi / |                               |               |              |         |
|-----------------------|-------------------------------|---------------|--------------|---------|
| Proje Başlığı         | Kurum                         | Çalışma Şehri | Çalışma Türü | Ŷ       |
| Test Bursiyer         | Süleyman Demirel Üniversitesi | Isparta       | Bursiyer     | Ayrıntı |
|                       |                               |               |              |         |

vi. Yukarıda kırmızı ok ile gösterilen "<u>Ayrıntı</u>" butonuna tıklayınız. Projeye ait vermiş olduğunuz ilanın bilgilerine ulaşabilirsiniz.

| TEST BAP Projesi Bursiyer Öğrenci Alımı Pozisyon Türü:Bursiy                                                                                                    |
|----------------------------------------------------------------------------------------------------|
| Kurum Bilgisi: Süleyman Demirel Üniversitesi                                                                                                    |
| Proje Destek Türü: BAP                                                                                                    |
| Proje Kodu: XXX-XXBAP                                                                                                    |
| Çalışma Alanı: Sağlık                                                                                                    |
| Adı: Antiseptik malzemelerin sürdürülebilirliği                                                                                                    |
| Durum: Başvuru Yapıldı                                                                                                    |
| Yürütücü Bilgisi:                                                                                                    |
| Proje Ekibi Bilgisi: AA YY, XX ZZ, AAA OO TTT                                                                                                    |
| Bütçe: 62000 Dolar                                                                                                    |
| lian liedijim Mail Adresi:                                                                                                    |
| Tanm: Üniversitemiz bünyesinde Kimya mühendisliği Anabilimdalında yürütülecek olan BAP projesine bursiyer öğrenci alımı yapılacaktır. Genel şartlar üniversitelerin Kimya mühendisliği, eczacılık<br>bölümlerinden mezun olmak |
| Ek Bilgiler: Malzeme sürdürülebilirliği alanında çalışmış olmak                                                                                                    |
| Başlangıç Tarihi: 01.02.2025                                                                                                    |
| Bitiş Tarihi: 01.02.2026                                                                                                    |
| Çalışma Şehri: İsparta                                                                                                    |
| Başvur                                                                                                    |

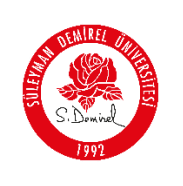

# <u>NOT</u>:

- <u>"Projeye ilan ekleme" işlemini tamamladınız.</u>
  - Yetki mercii olarak eklemiş olduğunuz <u>Tüm Proje İlanlarına;</u>

"<u>Akademisyenler-Proje Listesi-Ayrıntı-Proje İlanları</u>" menüsünden erişebilirsiniz.

Ayrıca eklemiş olduğunuz tüm ilanlar "<u>kariyerportali.sdu.edu.tr</u>" platformu ana sayfasında herkese açık olarak paylaşılmaktadır. Aşağıdaki resimde kırmızı ok ile gösterilen alanlardan erişim sağlayabilirsiniz.

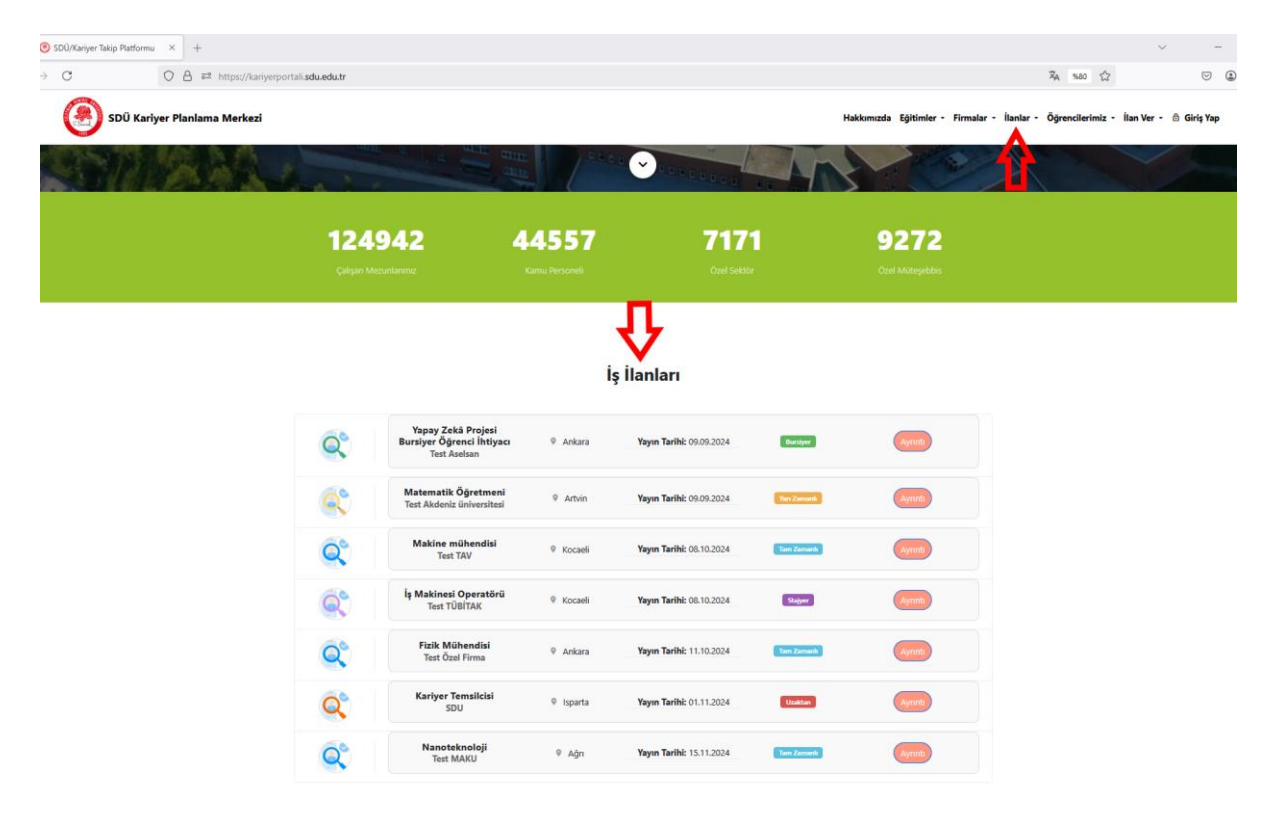

10. Yayınlamış olduğunuz proje ilanı için yapılan başvuruları "<u>Akademisyenler-Başvurularım"</u> menüsünden erişebilirsiniz. Yapılan başvurular ilan ekleme işleminde yazmış olduğunuz mail adresinize "<u>SDÜ Kariyer Takip Platformu İş İlanı Başvuru</u> <u>Bilgilendirme</u>" konusu ile bilgi mesajı olarak iletilecektir.

| SENIREL                                                                                                    |                                                                                                    |                                                                                                    |                                                                                                    |                                                                                                    |                                                                                                    | Doküm                                   | an No                                                                                                    | KL-001                                                                                                    |
|----------------------------------------------------------------------------------------------------|----------------------------------------------------------------------------------------------------|----------------------------------------------------------------------------------------------------|----------------------------------------------------------------------------------------------------|----------------------------------------------------------------------------------------------------|----------------------------------------------------------------------------------------------------|-----------------------------------------|----------------------------------------------------------------------------------------------------|----------------------------------------------------------------------------------------------------|
|                                                                                                    | SÜLEYMAN                                                                                              | DEMİREL                                                                                                    | ÜNİVER                                                                                                    | SİTESİ                                                                                                    |                                                                                                    | İlk Yayır                               | n Tarihi                                                                                                    | 31.8.2023                                                                                                    |
|                                                                                                    | Bilgi İşl                                                                                             | em Daire E                                                                                                    | Başkanlı                                                                                                    | ğı                                                                                                    |                                                                                                    | Revizyor                                | n Tarihi                                                                                                    | 31.8.2023                                                                                                    |
| S. Domine                                                                                                    | Kul                                                                                                   | lanıcı Kılav                                                                                                    | uzları                                                                                                    |                                                                                                    |                                                                                                    | Revizyo                                 | on No                                                                                                    | 000                                                                                                    |
|                                                                                                    |                                                                                                    |                                                                                                    |                                                                                                    |                                                                                                    |                                                                                                    | Sayfa                                   | a No                                                                                                    | 12 / 15                                                                                                    |
|                                                                                                    |                                                                                                    |                                                                                                    |                                                                                                    |                                                                                                    |                                                                                                    |                                         |                                                                                                    |                                                                                                    |
|                                                                                                    | SDÜ Kariyer Takip Platformu İş İlanı Başv                                                             | uru Bilgilendirme                                                                                                    |                                                                                                    |                                                                                                    |                                                                                                    |                                         |                                                                                                    |                                                                                                    |
| (                                                                                                    | Kariyer Portalı<br>20.1 (Pzt), 13:31                                                                  |                                                                                                    |                                                                                                    |                                                                                                    |                                                                                                    |                                         | Tümünü yanıtla                                                                                                    | $\checkmark$                                                                                                    |
|                                                                                                    | *                                                                                                    |                                                                                                    |                                                                                                    |                                                                                                    |                                                                                                    |                                         |                                                                                                    |                                                                                                    |
|                                                                                                    | Sayın İlgili,                                                                                         |                                                                                                    |                                                                                                    |                                                                                                    |                                                                                                    |                                         |                                                                                                    |                                                                                                    |
|                                                                                                    | 9.09.2024 00:00:00 tarihli ve 21 id nolu iş ilanını<br>sağlayıp, SDÜ Kariyer Takip Platformu üzerinde | nıza ,<br>başvuru cevabı güncelley                                                                                                    | adlı kullanıcı<br>yiniz                                                                                                    | başvurmuştur. Kulları                                                                                                    | nıcının başvuru sır                                                                                                    | asında <b>Mail</b> ile bilgilendirme is | steğini göre geri dönü                                                                                                    | iş                                                                                                    |
|                                                                                                    | Başvuran kişi iletişim bilgileri:                                                                     |                                                                                                    |                                                                                                    |                                                                                                    |                                                                                                    |                                         |                                                                                                    |                                                                                                    |
|                                                                                                    | Mail:<br>Telefo                                                                                       |                                                                                                    |                                                                                                    |                                                                                                    |                                                                                                    |                                         |                                                                                                    |                                                                                                    |
|                                                                                                    |                                                                                                    |                                                                                                    |                                                                                                    |                                                                                                    |                                                                                                    |                                         |                                                                                                    |                                                                                                    |
|                                                                                                    | Bilgilerinize,                                                                                        |                                                                                                    |                                                                                                    |                                                                                                    |                                                                                                    |                                         |                                                                                                    |                                                                                                    |
|                                                                                                    | Bilgilerinize,<br>İyi çalışmalar.                                                                     |                                                                                                    |                                                                                                    |                                                                                                    |                                                                                                    |                                         |                                                                                                    |                                                                                                    |
|                                                                                                    | Bilgilerinize,<br>İyi çalışməlar.                                                                     |                                                                                                    |                                                                                                    |                                                                                                    |                                                                                                    |                                         |                                                                                                    |                                                                                                    |
| n Anasayfa                                                                                                    | Bilgilerinize,<br>İyi çalışmalar.                                                                     | İlənlərə Başvu                                                                                                    | ru Listesi Sayfası                                                                                                    |                                                                                                    |                                                                                                    |                                         |                                                                                                    |                                                                                                    |
| ♠ Anasayfa                                                                                                    | Bilgilerinize,<br>İyi çalışmalar.                                                                     | İlanlara Başvu<br>Tabloda Ara                                                                                                    | ru Listesi Sayfası                                                                                                    |                                                                                                    |                                                                                                    |                                         |                                                                                                    |                                                                                                    |
| <ul> <li>Anasayfa</li> <li>Bigisei</li> <li>Banlar</li> <li>Ermalar</li> </ul>                                                                                                    | Bilgilerinize,<br>İyi çalışmalar.                                                                     | <b>lianlara Başvu</b><br>Tabloda Ara                                                                                                    | ru Listesi Səyfəsı                                                                                                    |                                                                                                    |                                                                                                    |                                         |                                                                                                    | Ŷ                                                                                                    |
| ir) Anasayfa<br>⊡ Kişisəl<br>Isanlar<br>⊂ Firmalar<br>• Akademisyenler                                                                                                    | Bilgilerinize,<br>İyi çalışməlar.                                                                     | lianlara Başvu<br>Tabioda Ara<br>İş TANIMI                                                                                                    | ru Listesi Sayfası<br>ÇALIŞMA ŞEHRI                                                                                                    | FIRMA BILOISI                                                                                                    | İLANA BAŞVURU<br>Tarihi                                                                                                    | BAŞVURAN KIŞI BILOISI                   | DURUM                                                                                                    | Ŷ                                                                                                    |
| <ul> <li>Anasayfa</li> <li>Kişisel</li> <li>İlanlar</li> <li>Firmalar</li> <li>Akademişyenler</li> <li>Proje Listesi</li> </ul>                                                    | Bilgilerinize,<br>İyi çalışmalar.                                                                     | Ilaniara Başvur<br>Tabioda Ara<br>İş TANIM<br>Matematik böl<br>Tacanbara m                                                                                                    | ru Listesi Sayfası<br>ÇALIŞMA ŞEHRI<br>Artvin                                                                                                    | FRMA BLOGS<br>Test Addeniz Giversites<br>Test Two                                                                                                    | kana Başyuru<br>Tarine<br>18.12.2024                                                                                                    | BAŞYURAN KIŞI BILOISI                   | DURUM<br>Red Edita                                                                                                    | <b>Q</b> enti                                                                                                    |
| <ul> <li>Massayfa</li> <li>Kişisel</li> <li>İlanlar</li> <li>Firmalar</li> <li>Akademisyenler</li> <li>Proje Listesi</li> <li>Başvurularm</li> </ul>                               | Bilgilerinize,<br>İyi çalışmalar.                                                                     | Itaniara Başvu<br>Tabioda Ara<br>İş TANIM<br>Matematik böl<br>Tecrubesiz m<br>Matematik Pil                                                                                     | ru Listesi Sayfası<br>CALIŞMA ŞEHRI<br>Artvin<br>Koceeli<br>Artvin                                                                                                    | FIRMA BILOGSI<br>Test Akdeniz üniversitesi<br>Test TAV<br>Test Akdeniz Tiniversitesi                                                                                                    | <b>E.ANA BAŞVURU</b><br><b>TARIH</b><br>18.12.2024<br>18.12.2024<br>18.12.2024                                                                                                    | BAŞVURAN KIŞI BİLGISI                   | DURUM<br>Red Editsi<br>Kabut Editsi                                                                                                    | Ayreats                                                                                                    |
| Anasoyfa     Kişisel     Kişisel     Ilanlar     Firmalar     Kademisyenler     Proje Listesl     Başvurularım     Karlyer Portala Dön                                             | Bilgilerinize,<br>İyi çalışmalar.                                                                     | Ilaniara Başvur<br>Tabioda Ara<br>İş TANIMİ<br>Matematik böl<br>Tecrubesz m<br>Matematik böl<br>Tecrubesz m                                                                     | CALIŞMA ŞEHRI<br>Artvin<br>Kocaeli<br>Artvin                                                                                                    | FIRMA BILDISI<br>Test Akdeniz üniversitesi<br>Test TAV<br>Test Akdeniz üniversitesi<br>Test TAV                                                                                                    | <mark>іама ва.şvuru<br/>такня</mark><br>18.12.2024<br>18.12.2024<br>18.12.2024<br>18.12.2024                                                                                                    | BAŞYURAN KIŞI BILDISI                   | DURUM<br>Ped Edika<br>Kabul Edika<br>Kabul Edika                                                                                                    | Apresta<br>Apresta<br>Apresta                                                                                                    |
| Anasayfa     Kişisel     Iantar     Firmalar     Proje Listesi     Başvurularım     Karlyer Portata Dön                                                                            | Bilgilerinize,<br>İyi çalışmələr.                                                                     | lianiara Başıvu<br>Tabioda Ara<br>İş TANIM<br>Matematik böl<br>Tecrubesz m<br>Matematik böl<br>Tecrubesz m                                                                      | ru Listesi Sayfası<br>CALISMA ŞEHRI<br>Artvin<br>Kocaeli<br>Kocaeli<br>Artvin                                                                                                    | FRIMA BILOES<br>Test Akdeniz üniversitesi<br>Test TAV<br>Test Akdeniz üniversitesi<br>Test TAV<br>Test Akdeniz üniversitesi                                                                                                    | <b>Е.АМА ВА\$УURU</b><br>ТАВИЧ<br>18.12.2024<br>18.12.2024<br>18.12.2024<br>18.12.2024<br>18.12.2024                                                                                                    | BAŞYURAN KIŞI BILQISI                   | DURUM<br>Red Ediki<br>Kabul Ediki<br>Kabul Ediki<br>Sjateme Alnati                                                                                    | Ayranti<br>Ayranti<br>Ayranti<br>Ayranti<br>Ayranti<br>Ayranti                                                                                                    |
| Anasayfa Kişisel Isanlar Firmalar Akademisyenler Proje Listesi Başvunularım Kairiyer Portala Dön                                                                                   | Bilgilerinize,<br>İyi çalışmalar.                                                                     | lianlara Başvus<br>Tabioda Ara<br>Is TANIMI<br>Matematik böl<br>Tecrubesz m<br>Matematik böl<br>Tecrubesz m<br>Matematik böl<br>Ward, excel b                                   | Listesi Sayfası CALSMA ŞEHRI Artvin Kocaeli Kocaeli Artvin Kocaeli Artvin Kocaeli Artvin                                                                                                    | FIRMA BLOSS<br>Test Akteniz üniversitesi<br>Test TAV<br>Test Akteniz üniversitesi<br>Test TAV<br>Test Akteniz üniversitesi<br>Test MAKU                                                                                                    | <mark>Е.Ама ВА\$УURU<br/>ТАВИН</mark><br>18.12.2024<br>18.12.2024<br>18.12.2024<br>18.12.2024<br>18.12.2024<br>18.12.2024                                                                                                    | BAŞVURAN KIŞI BILGISI                   | DURUM<br>Red Ediki<br>Kabul Ediki<br>Kabul Ediki<br>Işləmə Alnol<br>İşləmə Alnol<br>Kabul Ediki                                                       | Aprents<br>Aprents<br>Aprents<br>Aprents<br>Aprents<br>Aprents<br>Aprents                                                                                                    |
| <ul> <li>Anasayfa</li> <li>Kişisel</li> <li>İkanlar</li> <li>Firmalar</li> <li>Akademisyenler</li> <li>Proje Listesi</li> <li>Başvundarım</li> <li>Kariyer Portala Dön</li> </ul>  | Bilgilerinize,<br>İyi çalışmalar.                                                                     | Ianiara Başvur<br>Tabioda Ara<br>İş TANİM<br>Matematik böl<br>Tecrubesz m<br>Matematik böl<br>Tecrubesz m<br>Matematik böl<br>Word; escel b                                     | CALISMA SEHIII           Artvin           Kocaeli           Artvin           Artvin           Artvin           Artvin           Artvin           Artvin           Artvin           Artvin           Artvin           Artvin                                                                                                    | FRMA BLOGS<br>Test Addeniz Giniversites<br>Test TAV<br>Test Addeniz Giniversites<br>Test TAV<br>Test Addeniz Giniversites<br>Test MAKU<br>Test TAV                                                                                                    | LANA BAŞVURU<br>TARMS           18.12.2024           18.12.2024           18.12.2024           18.12.2024           18.12.2024           18.12.2024                                                                                                    | BAŞYURAN KIŞI BILOISI                   | DURUM<br>Red Ediki<br>Kabul Ediki<br>Kabul Ediki<br>Işleme Alndı<br>İşleme Alndı<br>Kabul Ediki                                                       | Aprenti       Aprenti       Aprenti       Aprenti       Aprenti       Aprenti       Aprenti       Aprenti       Aprenti       Aprenti       Aprenti       Aprenti                                                                                     |
| Anasayfa     Kişisel     Ilanlar     Firmalar     Kademisyenler     Proje Listesl     Başvurularım     Kariyer Portala Dön                                                         | Bilgilerinize,<br>İyi çalışmalar.                                                                     | Ianlara Başvur<br>Tabloda Ara<br>İş TAMMİ<br>Matematik böl<br>Tecrubesiz m<br>Matematik böl<br>Tecrubesiz m<br>Matematik böl<br>Verd, excel b<br>Tecrubesiz m                   | CALISMA SEMII<br>CALISMA SEMII<br>Artvin<br>Kocaeli<br>Artvin<br>Agn<br>Agn<br>Kocaeli<br>Kocaeli                                                                                                    | FIBMA BLOISI<br>Test Aldenti üniversitesi<br>Test TAV<br>Test Aldenti üniversitesi<br>Test TAV<br>Test Aldeniz üniversitesi<br>Test MAKU<br>Test TAV<br>Test TAV                                                                                                    | It.AMA BASYURU           TASHB           18.12.2024           18.12.2024           18.12.2024           18.12.2024           18.12.2024           18.12.2024           18.12.2024           18.12.2024           18.12.2024           18.12.2024           18.12.2024           18.12.2024           18.12.2024                                                                                                    | BAŞVURAN KIŞI BİLGIĞI                   | DURUM<br>Red Edildi<br>Kabul Edildi<br>İşleme Alandı<br>İşleme Alandı<br>Kabul Edildi<br>Red Edildi                                                   | Ayrenta<br>Ayrenta<br>Ayrenta<br>Ayrenta<br>Ayrenta<br>Ayrenta<br>Ayrenta<br>Ayrenta                                                                                                    |
| <ul> <li>Anasayfa</li> <li>Kişisel</li> <li>Ilanlar</li> <li>Firmalar</li> <li>Akademisyenler</li> <li>Proje Listesi</li> <li>Başvuruların</li> <li>Karlyer Portala Dön</li> </ul> | Bilgilerinize,<br>İyi çalışmalar.                                                                     | lianiara Başyun<br>Tabioda Ara<br>iş TANIMi<br>Metematik böl<br>Tecrubesz m<br>Matematik böl<br>Matematik böl<br>Word, excel b<br>Tecrubesz m<br>Tecrubesz m<br>Fizik, Fizik mü | CALISMA SEMIN<br>CALISMA SEMIN<br>Artvin<br>CALISMA SEMIN<br>Artvin<br>CALISMA SEMIN<br>Artvin<br>Artvin<br>Artvin<br>Calista<br>Artvin<br>Calista<br>Calista<br>Calista | FREMA BILOES           Test Akdeniz üniversitesi           Test TAV           Test Akdeniz üniversitesi           Test TAV           Test Akdeniz üniversitesi           Test TAV           Test TAV           Test TAV           Test TAV           Test TAV           Test TAV           Test TAV           Test TAV           Test TAV           Test TAV           Test TAV           Test TAV                                      | ILAMA BAŞVUBU           ILIZ 2024           IRIZ 2024           IRIZ 2024 | BAŞVURAN KIŞI BILOISI                   | DURUM<br>Red Edibi<br>Kabul Edibi<br>Kabul Edibi<br>Işleme Alındı<br>Işleme Alındı<br>Rabul Edibi<br>Kabul Edibi                                      | Ayractu       Ayractu       Ayractu       Ayractu       Ayractu       Ayractu       Ayractu       Ayractu       Ayractu       Ayractu       Ayractu       Ayractu       Ayractu       Ayractu       Ayractu       Ayractu       Ayractu       Ayractu |
| Anasayfa     Kişisel     Ianlar     Firmalar     Proje Listesi     Başvurularım     Karlyer Portala Dön                                                                            | Bilgilerinize,<br>İyi çalışmalar.                                                                     | lianiara Başvua<br>Tabioda Ara<br>ja Tabinda Ara<br>ja Tabinda Ara<br>fa Tecrubeaz m<br>Matematik bol<br>Tecrubeaz m<br>Vord, excel b<br>Tecrubeaz m<br>Ficik, Fizik mo         | CALISMA SEMINI           Artvin           Artvin           Kocaeli           Artvin           Kocaeli           Kocaeli                                                                                                    | FIRMA BLOGS           Test Akdeniz üniversitesi           Test TAV           Test Akdeniz üniversitesi           Test TAV           Test Akdeniz üniversitesi           Test TAV           Test TAV           Test TAV           Test TAV           Test TAV           Test TAV           Test TAV           Test TAV           Test TAV           Test TAV           Test TAV           Test TAV           Test TAV           Test TAV | LANA BAŞVUB           TARHI           18.12.2024           18.12.2024           18.12.2024           18.12.2024           18.12.2024           18.12.2024           18.12.2024           23.12.2024           25.12.2024           26.12.2024           27.12.2024                                                                                                    | BAŞVURAN KIŞI BILQISI                   | DURUM<br>Red Editei<br>Kabul Editei<br>Kabul Editei<br>Işleme Alındı<br>Işleme Alındı<br>Kabul Editei<br>Kabul Editei<br>Kabul Editei<br>Kabul Editei | Aprentu       Aprentu       Aprentu       Aprentu       Aprentu       Aprentu       Aprentu       Aprentu       Aprentu       Aprentu       Aprentu       Aprentu       Aprentu       Aprentu       Aprentu       Aprentu       Aprentu       Aprentu |

11. Yayınlamış olduğunuz proje ilanına yapılan başvuruları cevaplamak için yukarıdaki resimde gösterilen "<u>Avrıntı</u>" butonuna tıklayınız. Bu işlemin ardından "<u>Başvuru</u> <u>Cevap Güncelleme Savfası</u>" karşınıza gelecektir. Aşağıdaki resimde gösterilen "<u>Kişi</u> <u>Profil Gör</u>" butonu ile başvuran kimselerin kişisel bilgilerine erişim sağlayabilirsiniz.

| AND ST.    |                               | Doküman No       | KL-001    |
|------------|-------------------------------|------------------|-----------|
|            | SÜLEYMAN DEMİREL ÜNİVERSİTESİ | İlk Yayın Tarihi | 31.8.2023 |
|            | Bilgi İşlem Daire Başkanlığı  | Revizyon Tarihi  | 31.8.2023 |
| S. Dominel | Kullanıcı Kılavuzları         | Revizyon No      | 000       |
| 1992       |                               | Sayfa No         | 13 / 15   |

| Başvuru No: *                                                                                                    | 90                        |
|----------------------------------------------------------------------------------------------------|---------------------------|
| Firma Bilgisi *                                                                                                    | Test Akdeniz üniversitesi |
| Çalışma Şehri *                                                                                                    | Artvin                    |
| Başvuru Tarihi *                                                                                                    | 18.12.2024 15:51:47       |
| Başvuru Yapan Kişi Bilgisi *                                                                                                    |                           |
| İlan Başlık *                                                                                                    | Matematik Öğretmeni       |
| İlan Detay *                                                                                                    | Matematik bölümü mezunu   |
| Л                                                                                                    | li.                       |
| Ek Bilgi                                                                                                    | yok                       |
| Başvuru Durum Güncelle                                                                                                    |                           |
| Kişi Profil Gör                                                                                                    |                           |
| Başvuru Cevap Listesi                                                                                                    |                           |
| externa a constantia a constantia a constant |                           |
| ONAY BEKLIYOR     O1 Ocak 0001     12.00     Yantilayan: Onay Bekliyor     Açıklama: Güncelleme Yapılmadı                                                                                                    |                           |
|                                                                                                    |                           |

| TALPET      |                               | Doküman No       | KL-001    |
|-------------|-------------------------------|------------------|-----------|
| AN CONTRACT | SÜLEYMAN DEMİREL ÜNİVERSİTESİ | İlk Yayın Tarihi | 31.8.2023 |
|             | Bilgi İşlem Daire Başkanlığı  | Revizyon Tarihi  | 31.8.2023 |
| S: Dominel  | Kullanıcı Kılavuzları         | Revizyon No      | 000       |
| 1941        |                               | Sayfa No         | 14 / 15   |
|             | - Profil                      |                  |           |

- Tıpta Yapay Zeka
  Göğüs Hastalıkları
- Yayınlamış olduğunuz proje ilanına yapılan başvuruları cevaplamak için "<u>Başvuru</u> <u>Durum Güncelle</u>" butonuna tıklayınız. Aşağıdaki resimde gösterilen durum bilgisini seçip, "<u>Açıklama</u>" bilgi mesajınızı yazınız. "<u>Başvuruyu Cevapla</u>" butonuna tıklayınız.

| Başvuru Cevap Sayfası        |                                                                                 |
|------------------------------|---------------------------------------------------------------------------------|
| Başvuru Yapan Kişi Bilgisi * |                                                                                 |
| Başvuru Firma Bilgi *        | Test Akdeniz üniversitesi                                                       |
| Başvuru ilan Bilgi *         | Yarı Zamanlı/ Matematik Öğretmeni                                               |
| Başvuru Durum *              | Onay Bekliyor                                                                   |
| Açıklama *                   | Onay Beklyor<br>İşleme Alındı<br>Değerlendirilyor<br>Kabul Edildi<br>Red Edildi |
| Başvuruyu Cevapla            |                                                                                 |
| ≪Geri                        |                                                                                 |

Bu işlemin ardından durumu güncellediğiniz başvuru için başvuru sahibine bilgi mesajı iletilmiş olur.

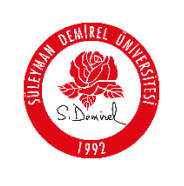

"SDÜ Kariyer Takip Platformu > Akademisyen Modülü> Proje Ekleme, İlan verme ve Başvuru Cevap" altında bulunan "**Proje Ekleme, Projeye Ait İlan Verme ve Gelen Başvurulara** <u>Cevap Ekleme İşlemini Tamamladınız</u>".

### Sorun ve Problemleriniz için:

- Üniversitemizin sunmuş olduğu "**taleptakip.sdu.edu.tr**" adresi üzerinden "<u>e-posta</u> <u>şifreniz ile giriş yaparak</u>",
  - **Birim**: Bilgi İşlem Daire Başkanlığı,
  - Sektör: "Kariyer Takip Platformu"

Seçerek probleminizi belirtebilir ve uzaktan yardım talebinde bulunabilirsiniz.

• Ayrıca <u>kariyerportali@sdu.edu.tr</u> mail adresi üzerinden probleminizi belirtebilir ve uzaktan yardım talebinde bulunabilirsiniz.